# ПОШАГОВАЯ ИНСТРУКЦИЯ:

1. Вход в личный кабинет пользователь, возможно осуществить на выбор с помощью:

- ВОЙТИ ЧЕРЕЗ ГОСУСЛУГИ
- ВОЙТИ ПО УЧЕТНОЙ ЗАПИСИ
- MAIL.RU
- VK.COM
- YANDEX.RU

Регистрироваться необходимо родителям, кто ранее не регистрировался на сайте <u>https://camps.22edu.ru</u>.

Если имеется уже зарегистрированная учетная запись (регистрировались ранее или в прошедшем году) ВХОДИТЕ ПОД НЕЙ.

НЕ НУЖНО регистрировать еще одну учетную запись, если ранее регистрировались, т.к. в дальнейшем при заполнении поля СНИЛС программа укажет, что такое значение СНИЛС уже существует.

Порядок регистрации следующий, выбираете «ЗАРЕГИСТРИРОВАТЬСЯ» на указанный электронный адрес приходит письмо с кодом, паролем (очень часто письма попадают в папки «спам», «рассылки»), поэтому внимательно проверьте все папки.

**2.** Заходите во вкладку «МЕНЮ», выбираете «АНКЕТА РОДИТЕЛЯ», указываете цель заполнения, заполняете все графы персональных данных родителя, жмете «СОХРАНИТЬ», после чего кнопку «ДАЛЕЕ».

Если вдруг при загрузке скан копии (фото) документа, удостоверяющего личность не будет загружаться фото или программа будет ссылаться на незаполненный «ПРОФИЛЬ», проверьте формат документа и размер фото (до 10 МБ), если здесь все в порядке то, приступайте к заполнению анкеты родителя еще раз и доходя до «СКАН КОПИИ ДОКУМЕНТОВ» не загружайте фото, сначала нажмите кнопку «СОХРАНИТЬ», если при этом программа указывает на конкретное поле и выделяет его цветом, то вносите изменения, а если все поля сохраняются без выделения поля, то после этого загружаете скан копии (фото) документа и жмете «СОХРАНИТЬ», после чего кнопку «ДАЛЕЕ»

**3.** Заполняете данные на ребенка (если ребенок не один выбираете «ДОБАВИТЬ РЕБЕНКА», жмете «СОХРАНИТЬ», после чего «ДАЛЕЕ», при условии, что цель заполнения указана «Оформление путевок и получение субсидий». Если цель заполнения указана «Оформление путевок», то раздел «ЛЬГОТА» не отображается и родитель переходит на вкладку «ЛАГЕРЯ»

**4.** Заполняете раздел «ЛЬГОТА», указывается льготная категории для получения краевой субсидии, если их несколько жмете кнопку «ДОБАВИТЬ ЛЬГОТУ», заполняем, жмете кнопку «СОХРАНИТЬ».

**5.** Заходите во вкладку «ЛАГЕРЯ» и выбираете лагерь, который необходимо, жмете кнопку «ПОДРОБНЕЕ», здесь на данной странице знакомитесь с имеющейся информацией. После в поле «ДАТЫ ПРОВЕДЕНИЯ» выбираете необходимую

смену, в поле «РЕБЕНОК» выбираете ребенка, который будет заезжать в этот лагерь и на выбранную смену, жмете кнопку «ЗАБРОНИРОВАТЬ».

Если программа обратит ваше внимание на места «К сожалению, места в лагере на эту смену закончились. Попробуйте выбрать другую или смену или лагерь из нашего каталога»

При необходимости используете значок «У МЕНЯ ЕСТЬ ПРОМОКОД», если лагерь вам его предоставил.

Во всплывающем окне «ЗАЯВЛЕНИЕ НАСУБСИДИЮ» еще раз проверяете данные и ставите отметку на «Достоверность сведений в анкете и согласие с регламентом подтверждаю», после нажимаете кнопку «ПОДАТЬ ЗАЯВЛЕНИЕ», во всплывающем окне отображается «ЗАЯВКА ОТПРАВЛЕНА», Ваша заявка на бронирование успешно отправлена в лагерь и предлагают перейти в раздел «ПУТЕВКИ» для отслеживания результатов?

6. Так же после чего вы можете зайти во вкладку «МЕНЮ» раздел «МОИ ПУТЕВКИ» и посмотреть в каком статусе находится ваша путевка, какой ID номер ей присвоен.

После этого ожидаете «ПОДТВЕРЖДЕНИЯ БРОНИРОВАНИЯ» от лагеря (10 рабочих дней), которое поступает на вашу электронную почту и дублируется в вашем личном кабинете.

**7.** После «ПОДТВЕРЖДЕНИЯ БРОНИРОВАНИЯ» родитель может приступать к заключению договора и оплате путевки, это возможно сделать, обратившись в офис продаж лагеря.

В личном кабинете сайта <u>https://camps.22edu.ru</u> можно найти всю интересующую информация по лагерю, выбрав вкладку «ЛАГЕРЯ» найти свой лагерь и нажать копку «ПОДРОБНЕЕ», на данной странице в описании лагеря, спускаетесь ниже до графы «ОФИС ПРОДАЖ» где имеется ссылка на платформу туроператора или сайт лагеря.

8. Заключение договора и оплата за путевку, происходит по средством обращения родителя непосредственно в офис продаж лагеря, где вас проинформируют о дальнейшем вашем действии, также как и все вопросы связанные с лагерем.

## инструкция

### Работа в системе РИС ДО

- 1) Регистрируетесь на сайте: <u>https://camps.22edu.ru/login</u>
- 2) На указанную почту приходит код регистрации. Если нет письма проверяйте папку «Спам»

| RISI                         | DO <camps@22edu.ru></camps@22edu.ru> | С Ответить                     | Ответить всем            | → Переслать | •••      |
|------------------------------|--------------------------------------|--------------------------------|--------------------------|-------------|----------|
| R Komy Iskander@geekspace.ru |                                      |                                |                          | C6 15.04.20 | 23 18:20 |
| При наличи                   | и проблем с отображением этого сообщ | ения щелкните здесь, чтобы про | смотреть его в веб-брау: | iepe.       |          |
|                              |                                      |                                |                          |             |          |
|                              |                                      | RISDO                          |                          |             |          |
|                              |                                      |                                |                          |             |          |
|                              |                                      |                                |                          |             |          |
|                              | Ваш код<br>918284                    |                                |                          |             |          |
|                              |                                      |                                |                          |             |          |
|                              |                                      |                                |                          |             |          |
|                              |                                      |                                |                          |             |          |
|                              | Thanks,                              |                                |                          |             |          |
|                              | NISDO                                |                                |                          |             |          |
|                              |                                      |                                |                          |             |          |
|                              |                                      |                                |                          |             |          |
|                              |                                      | RISDO                          |                          |             |          |

3) Вводите код на странице авторизации: <u>https://camps.22edu.ru/registration</u>

| Э ДЕТСКИИ ОТД<br>Алтайский край | ых                                                                                                    |                                               | <b>№</b><br>ЛАГЕРЯ | <b>©</b><br>вход |
|---------------------------------|----------------------------------------------------------------------------------------------------|-----------------------------------------------|--------------------|------------------|
|                                 | Регистрация пользой<br>Мы отправили вам письмо с проверочным коде<br>Укажите его ниже и мы пришлем вам письмо с г<br>Адрес электронной почты<br>Iskander@geekspace.ru | ВАТЕЛЯ<br>м на электронную почту.<br>гаролем. |                    |                  |
|                                 | Проверочный код из письма<br>918284                                                                                                    | 26:31                                         |                    |                  |
|                                 | ПОЛУЧИТЬ ПАРО                                                                                                    | ль                                            |                    |                  |
|                                 | ← назад                                                                                                    |                                               |                    |                  |

На указанную почту приходит письмо с паролем. Если письма нет – проверяйте папку «СПАМ».

4) Заполняете ФИО (только русский язык) и флажок «Подтверждаю согласие» перемещаете вправо. Жмете кнопочку «ЗАВЕРШИТЬ РЕГИСТРАЦИЮ»

| TTALIGUE      |                                                                                                    |
|---------------|----------------------------------------------------------------------------------------------------|
| ючту. Д       | ны создан уче нук запись и оправли насами с паролем вам на<br>ля завершения регистрации пожалуйста представьтесь. |
| Фами          | лия                                                                                                    |
| Иван          | 108                                                                                                    |
| Marg          |                                                                                                    |
| Петр          | ,                                                                                                    |
| отчес<br>Иван | тео<br>НОВИЧ                                                                                                    |
|               |                                                                                                    |
|               | ЗАВЕРШИТЬ РЕГИСТРАЦИЮ                                                                                             |

5) При благоприятной регистрации у вас появляется меню справа на верху страницы Если были проблемы с регистрацией переходим в конец этой инструкции, там будут самые распространенные проблемы и пути их решения.

|        | и | Бал И.В.<br>Is' 'er@geekspace.ru | × |
|--------|---|----------------------------------|---|
|        | Ē | Мой профиль                      |   |
| ЛАГЕРЬ | ٢ | Анкета родителя                  | • |
|        | ۵ | Мои путевки                      |   |
|        | ሪ | Выход                            |   |
| -      |   |                                  | _ |

6) Первым делом надо заполнить «Анкету родителя». Обязательно корректно заполняете все поля, особенно СНИЛС. Сначала всю информацию по родителю, затем по детям.

| АЛТАЙСКИЙ ХРАЙ                                                     | ороди страници страници стр<br>Страници страници страници страници страници страници страници страници страници страници страници страници страници страници страници страници страници страници страници страници страници страници страници страници страници страници |
|--------------------------------------------------------------------|----------------------------------------------------------------------------------------------------|
| нкета родителя. Балубаев И. В.                                     |                                                                                                    |
| <ol> <li>Заполните анкету для получения возможности бро</li> </ol> | нировать путевки 🛛 🛞                                                                                                    |
| родитель                                                           | ДЕТИ                                                                                                    |
| цаль заполнымя аниеты<br>Оформление путевок и получение субсидий   |                                                                                                    |
| Iерсональные данные <sup>©</sup>                                   | 0 ^                                                                                                    |
| <sup>Балилив</sup><br>Балубаев                                     | 🖬 Дата рождения                                                                                                    |
| иын<br>Искандер                                                    | снилс                                                                                                    |
| Отчистве<br>Владимирович                                           | Номер мобильного телефона                                                                                                    |
| Des                                                                |                                                                                                    |

- 7) Есть 2 цели (варианта) заполнения анкеты:
  - Оформление путевки и получения субсидий. Если вы претендуете на субсидию.
     Официальный документ (приказ Министерства образования и науки Алтайского края) о предоставлении субсидий можно скачать с диска по ссылке: <u>https://camps.22edu.ru/assets/files/reglament2023.pdf</u>
     Документ большой, рекомендуется его изучить внимательно, если есть вопросы, то их надо задавать представителям «Лагерей» или по телефону горячей линии технической поддержки родителей: +7 961 983 9920
  - Только оформление путевок. На субсидию вы не претендуете.

| ормление путевок  | и получение субсидий | - |
|-------------------|----------------------|---|
|                   |                      |   |
| ормление путевок  | и получение субсидий |   |
| лько оформление г | VTEBOK               |   |
| лько оформление г | утевок               |   |

8) Обязательно в конце анкеты приложить скан-копии документов. ВНИМАТЕЛЬНО смотрите какие файлы подгружаете, только картинки JPG, PNG и PDF формат размером до 10Мбайт. По регламенту достаточно скан-копии паспорта (страница с фото + прописка). Но у лагеря могут быть свои требования по онлайн-бронированию путевок и он может запрашивать у родителя необходимые скан-копии документов (СНИСЛ, свидетельство о рождении и т.д.), уточняйте у лагеря какие документы ему необходимы. Обычно информация какие надо документы можно найти на закладке «Условия и Оплата» в карточке «Лагеря».

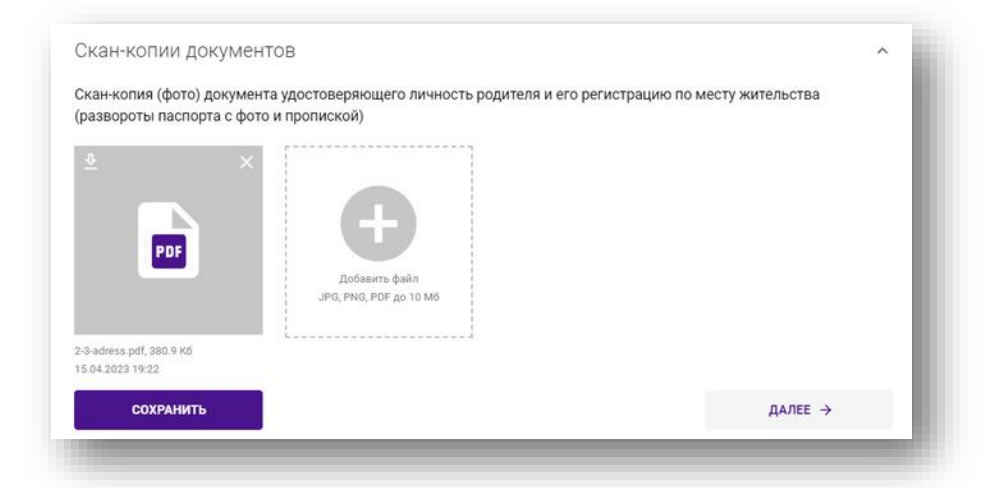

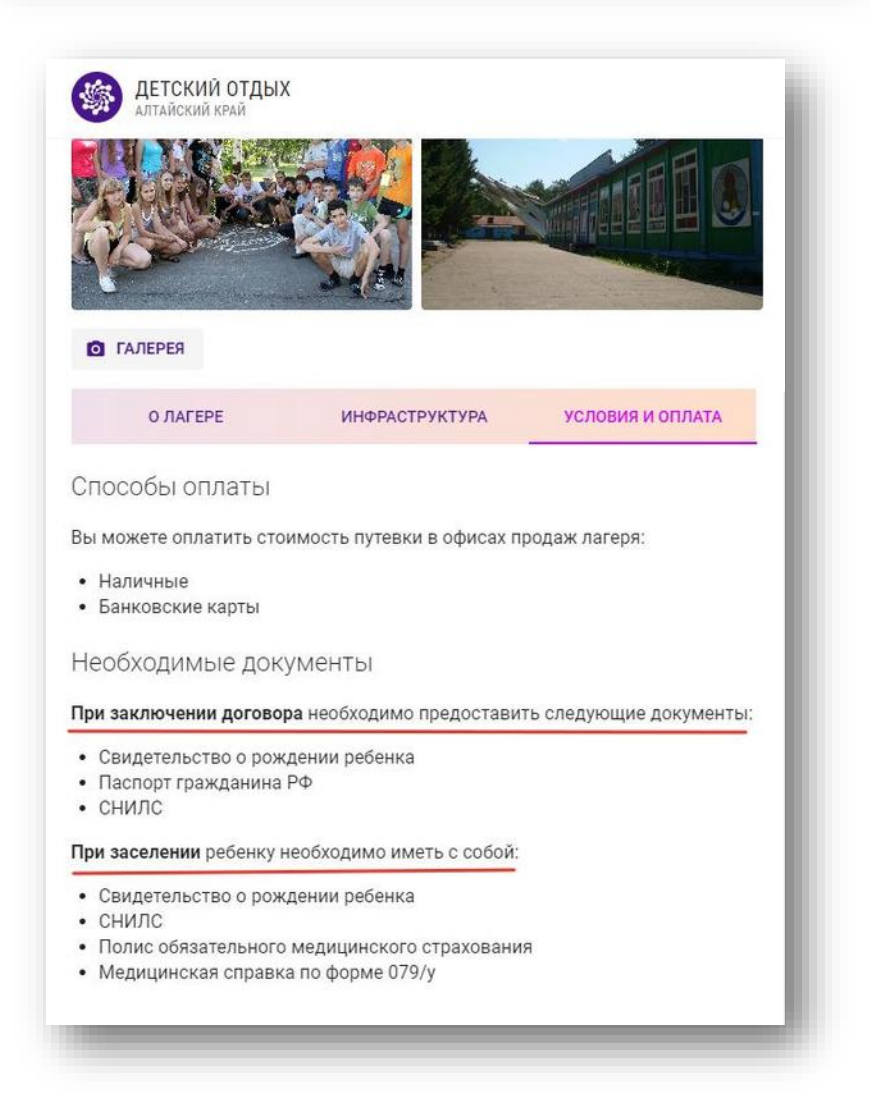

9) После заполнения анкеты сотруднику лагеря необходимо сверить ваши данные с паспортом и удостовериться, что все введено корректно без ошибок. Подтверждение достоверности сведений полей анкеты необходимо для получения субсидии. Пока ваши данные не

проверены они отмечаются «оранжевым флажком» 🥍 . После проверки данных лагерем флажок станет «Зеленым». Значит данные проверены, все хорошо.

| ФЕТСКИЙ ОТДЫХ<br>АЛТАЙСКИЙ КРАЙ                                                     |                                  | орания и проставляют и проставляют и проставляются проставляются проставляются проставляются проставляются проставляются и проставляются проставляются простав<br>Проставляются проставляются проставляются проставляются проставляются проставляются проставляются проставляются п |
|-------------------------------------------------------------------------------------|----------------------------------|----------------------------------------------------------------------------------------------------|
| Анкета родителя. Балубае                                                            | в И. В.                          |                                                                                                    |
| РОДИТЕЛЬ                                                                            | ДЕТИ                             | льготы                                                                                                    |
| Цель заполнения анкеты<br>Оформление путевок и получение субсидий                   |                                  |                                                                                                    |
| Персональные данные 🤗                                                               |                                  | ~                                                                                                    |
| Удостоверение личности* 🤗                                                           |                                  | ~                                                                                                    |
| Адрес регистрации* 🤗                                                                |                                  | ~                                                                                                    |
| Скан-копии документов                                                               |                                  | ^                                                                                                    |
| Скан-копия (фото) документа удостоверяющ<br>(развороты паспорта с фото и пропиской) | его личность родителя и его ре   | егистрацию по месту жительства                                                                                                    |
| ► ×                                                                                 | <b>Р</b><br>ь файл<br>F до 10 M6 |                                                                                                    |
| 2-3-adress.pdf, 380.9 K6<br>15.04.2023 19:22<br>СОХРАНИТЬ                           |                                  | ДАЛЕЕ →                                                                                                    |
| СОХРАНИТЬ                                                                           |                                  | ДАЛЕЕ ->                                                                                                    |

10) По кнопке «Далее» вы переходите на закладку заполнения данных по **детям**. Пока не заполнены все необходимые поля корректно на закладке «Родитель», система не даст заполнять информацию на закладке «Дети».

|                    | ESTIVESOD M R                        |                  |         |   |
|--------------------|--------------------------------------|------------------|---------|---|
| нкета родителя     | н. Балубаев И. Б.                    |                  |         |   |
| РОДИТЕЛЬ           | дет                                  | и                | льготы  |   |
| Эльвира, 7 лет     | Эльвира, 7 лет                       |                  |         |   |
| • ДОБАВИТЬ РЕБЕНКА | Кем вы являетесь ребенку<br>Родитель | *                |         |   |
|                    | Персональные данны                   | е ребенка* 🤗     |         | ~ |
|                    | Свидетельство о рожд                 | дении ребенка* 🤒 |         | ~ |
|                    | Адрес регистрации ре                 | бенка* 🖉         |         | ~ |
|                    | Получаемое ребенком                  | 1 образование* 🕏 |         | ~ |
|                    | СОХРАНИТЬ                            | УДАЛИТЪ СВЕДЕНИЯ | ДАЛЕЕ → |   |

11) После корректного заполнения данных по Детям вы переходите на раздел «Льготы»

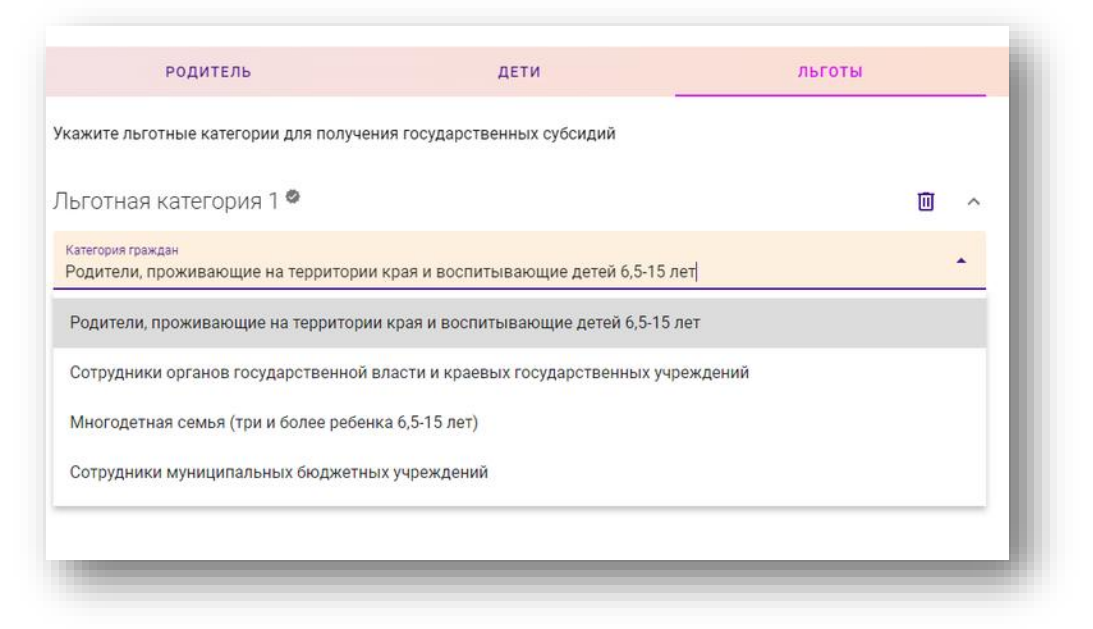

В Алтайском крае в 2023 году 4 категории «Льгот». Выбираете к какой категории вы относитесь. У заявителя может быть несколько льгот. Чтобы добавить еще льготу, необходимо нажать кнопочку «ДОБАВИТЬ КАТЕГОРИЮ». После выбора льготы приступаете к выбору путевки.

| готная категори                       | 1я 1 📽                                                 | □ ^          |
|---------------------------------------|--------------------------------------------------------|--------------|
| тегория граждан<br>Эдители, проживающ | ие на территории края и воспитывающие детей 6,5-15 лет |              |
|                                       | -                                                      |              |
| COYPANIATE                            | Э ДОБАВИТЬ КАТЕГОРИЮ                                   | К ПУТЕВКАМ → |

12) Для бронирования путевки необходимо открыть список «Лагерей» и отобрать Лагерь в который планируете посетить. Для этого в главном меню, вверху слева, нажмите кнопочку «ЛАГЕРЯ».

В открывшемся списке можно выбирать понравившийся лагерь. Есть различные варианты сортировки карточке и различные Фильтры.

Также наверху есть реквизит «ПОИСК по наименованию».

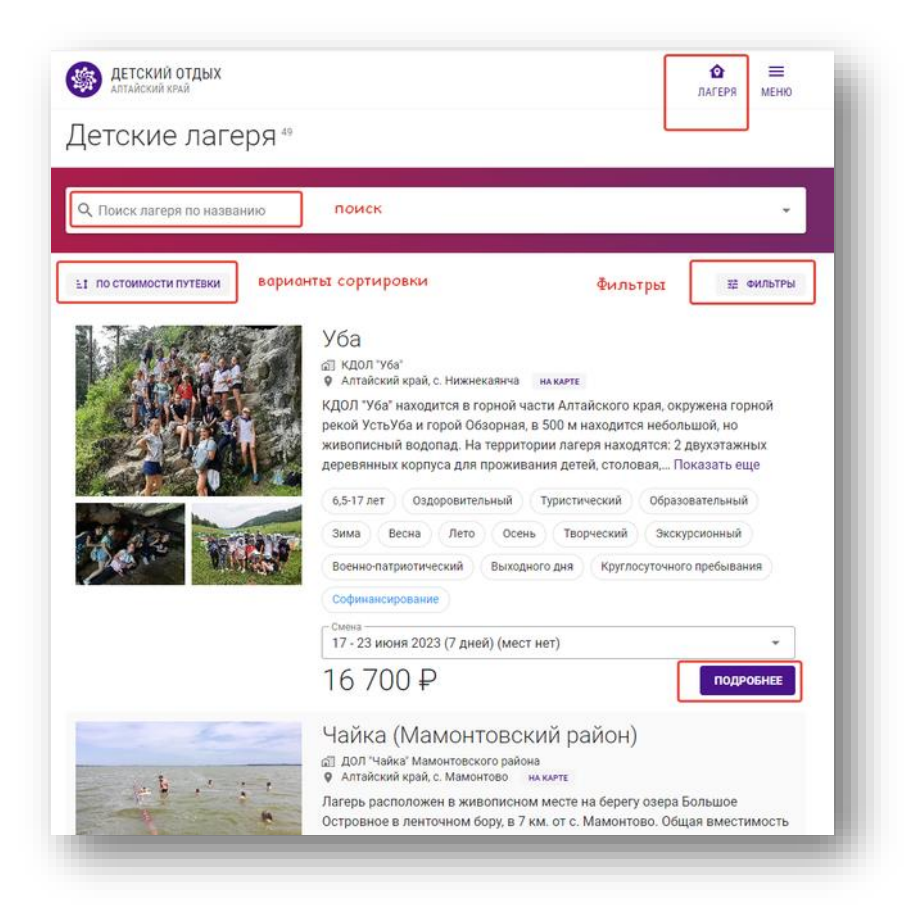

- 13) По нажатию на кнопку «ПОДРОБНЕЕ», вы открываете карточку «Лагеря», изучаете внимательно описание лагеря, инфраструктуру, условия оплаты.
- 14) Для бронирования путевки, надо в правой части выбрать смену, ребенка и нажать кнопочку «ЗАБРОНИРОВАТЬ». Внимательно смотреть на наличие мест в лагере на выбранную дату. Подготовьте скан-копии документов, которые необходимо предоставить документы Лагерю.

|                                                                                                 | 🕼 14 дней 🛤 95 мест                                                                       |
|-------------------------------------------------------------------------------------------------|-------------------------------------------------------------------------------------------|
| Включено в стоимость                                                                            | <ul> <li>Даты проведения</li> </ul>                                                       |
| • проживание,питание                                                                            | 23 июня - 06 июля 2023 👻                                                                  |
|                                                                                                 | Лагерь "Волна" работает по                                                                |
| Не входит в стоимость                                                                           | досуговой программе, в форме<br>сюжетно-ролевой игры,                                     |
| • экскурсии                                                                                     | направленной на гражданско-<br>патриотическое, духовно-                                   |
| Способы оплаты                                                                                  | нравственное, эстетическое<br>воспитание, формирование<br>потребности и навыков здорового |
| Вы можете оплатить стоимость путевки в офисах продаж лагеря:                                    | образа жизни. Отдыхающие дети в<br>Показать еще                                           |
| • Наличные                                                                                      | 20.500₽                                                                                   |
| Необхолимые документы                                                                           | ГРебенок                                                                                  |
| переходимые документы                                                                           | Дочь Эльвира, 7 лет 👻                                                                     |
| При заключении договора необходимо предоставить следующие докум                                 | Иенты: У меня есть промокод                                                               |
| • Паспорт гражданина РФ                                                                         |                                                                                           |
| • СНИЛС                                                                                         | софинансирование стоимости                                                                |
| <ul> <li>Справка с места работы</li> <li>Свидетельство о рождении ребенка</li> </ul>            | путевки (подать заявление)                                                                |
| При заселении ребенку необходимо иметь с собой:                                                 | 3AEDOHMDORATE                                                                             |
|                                                                                                 |                                                                                           |
| <ul> <li>Паспорт гражданина нф</li> <li>Полис обязательного медицинского страхования</li> </ul> |                                                                                           |
| <ul> <li>Медицинская справка по форме 079/у</li> </ul>                                          | весплатное оронирование и отмена                                                          |
| • Свидетельство о рождении ребенка                                                              |                                                                                           |
|                                                                                                 | CONSATBON C HATEPEM                                                                       |

15) По нажатию кнопки «ЗАБРОНИРОВАТЬ» выскакивает диалоговое окно, в котором необходимо прикрепить недостающие документы для заключения договора с лагерем.

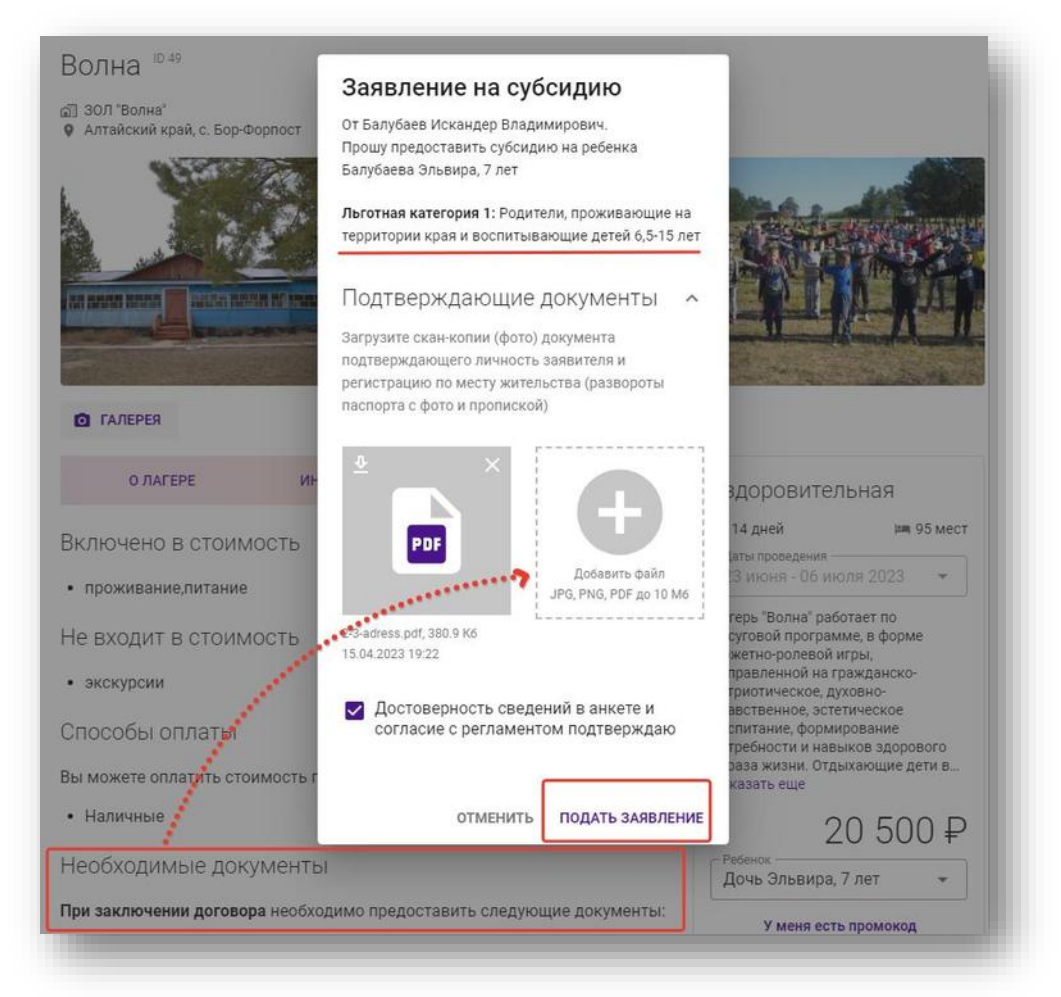

Проверьте что у вас правильно указаны все ваши «Льготные категории», что вы прикрепили документы, которые просит лагерь для заключения договора. В случае не предоставления сведений, лагерь вправе вам отказать в бронировании путевки.

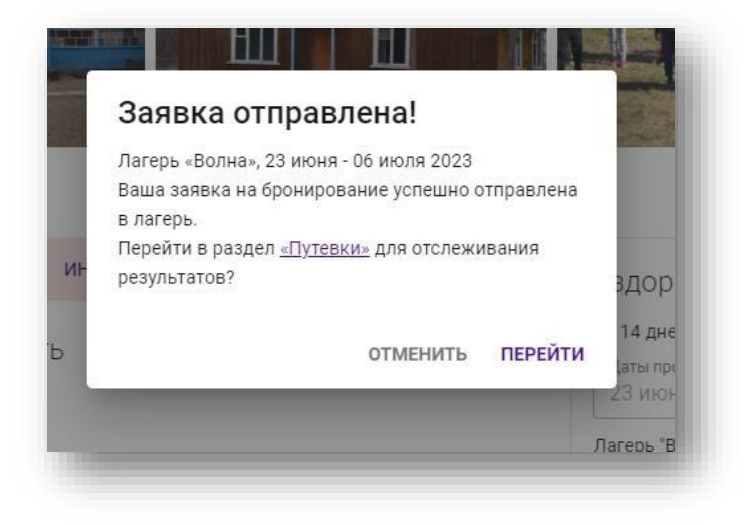

#### 16) Ваши заявки находятся в разделе «Путевки»

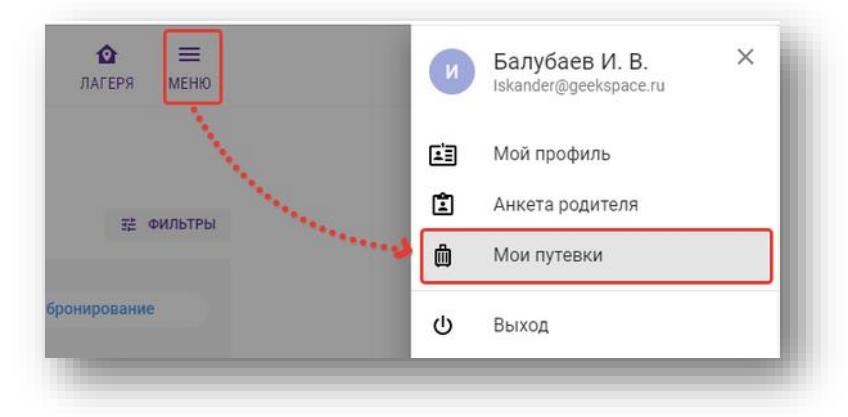

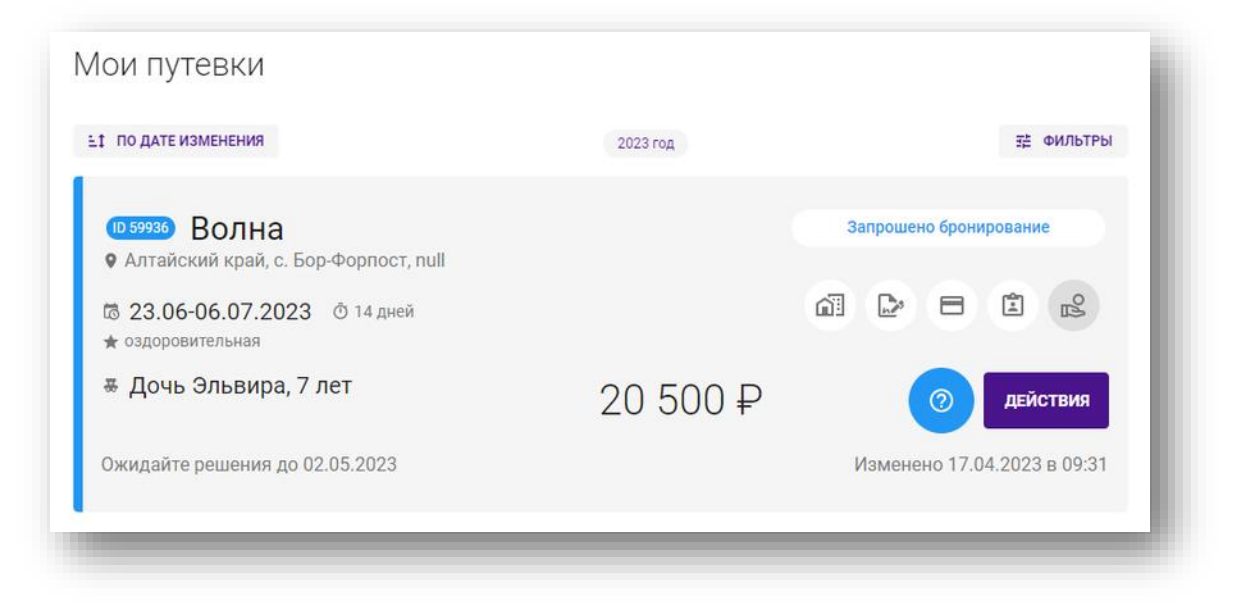

| JHVINUIT                                                                                                    | SHOLM HOMEP TYTEBRU |               |                                         |
|----------------------------------------------------------------------------------------------------|---------------------|---------------|-----------------------------------------|
| ПО ДАТЕ ИЗМЕНЕНИЯ                                                                                                    | 2023 год            |               | ፰≛ ФИЛЬТРЬ                              |
| <ul> <li>(6) 555909</li> <li>Юность</li> <li>Алтайский край, с. Шубинка</li> <li>(6) 13.06-26.06.2023</li> <li>(6) 14 дней</li> </ul> |                     | Договор оформ | илен                                    |
| <ul> <li>★ 1 смена</li> <li>Ж. Сын Данил, 14 лет</li> </ul>                                                                           | 14 500 D            |               |                                         |
| Оплатите путевку до 19.04.2023                                                                                                    | 14 000 ₽            | Изменено 11.  | Документы к путевке<br>Оплатить путевку |
|                                                                                                    |                     |               | Сведения о лагере                       |
| (10 55908) Юность<br>9 Алтайский край с. Шубинка                                                                                      |                     | Оплачено полн | Сообщение лагерю                        |
| © 13.06-26.06.2023 © 14 дней<br>⇒ 1 силия                                                                                             |                     | a d =         | Удалить путевку                         |

#### 17) Схема движения «Путевки»

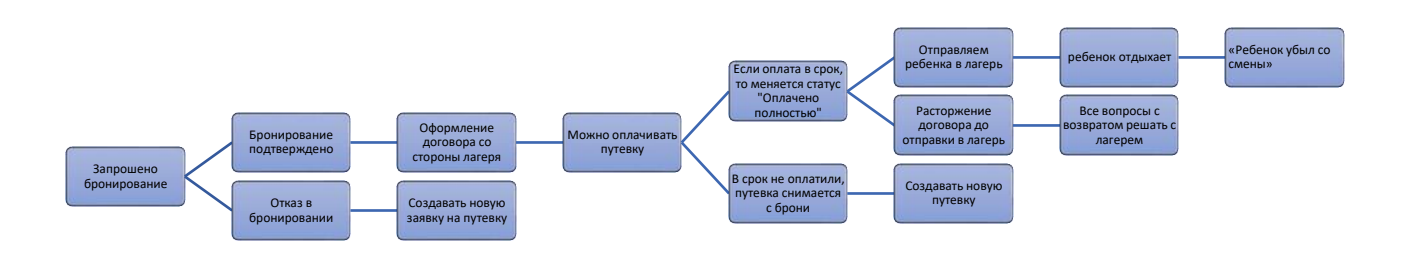

| ЭТАП движения    | Что происходит?                          | Возможные результаты:                |
|------------------|------------------------------------------|--------------------------------------|
| путевки          |                                          |                                      |
| «Запрошено       | Лагерь вносит реквизиты для оформления   | Бронирование подтверждено.           |
| бронирование»    | договора и меняет статус на «Договор     | Все хорошо с путевкой, бронь         |
|                  | оформлен», лагерь вносит дату            | подтверждена.                        |
|                  | заключения договора, номер договора,     |                                      |
|                  | сумму к оплате, сумму аванса             | В бронировании отказано              |
|                  | (предоплаты), дату отмены                | Причины отказа можно увидеть         |
|                  | бронирования, при отсутствии оплаты.     | по кнопке 🧧 Путевку можно            |
|                  |                                          | удалить со стороны родителя          |
|                  |                                          | либо оформить новую путевку в        |
|                  |                                          | другой лагерь и сезон.               |
| «Договор         | В меню «Действие» появляется пункт       | если оплата проведена в срок, то     |
| оформлен»        | «Оплатить путевку».                      | статус меняется на <b>«путевка</b>   |
|                  | Далее родитель может оплатить путевку    | оплачено полностью».                 |
|                  | онлайн в системе РИС ДО, если у лагеря   |                                      |
|                  | заключен агентский договор с платежным   | Если оплата проведена не в срок,     |
|                  | агентом.                                 | то <b>бронь путевки отменяется</b> и |
|                  | Либо родитель обращается в лагерь и      | надо создавать новую путевку         |
|                  | узнает у него варианты оплаты путевки    |                                      |
|                  |                                          |                                      |
| «Оплачено        | Родитель ждет начала смены, собирает     | Отправили ребенка в лагерь           |
| полностью»       | ребенка и привозит в лагерь со всеми     | отдыхать                             |
|                  | документами необходимыми для             |                                      |
|                  | заселения ребенка                        | Родитель решил расторгнуть           |
|                  |                                          | <b>договор</b> , то все процедуры по |
|                  |                                          | возврату после полной оплаты         |
|                  |                                          | решаются с лагерем                   |
| «Ребенок в       | Как только ребенок попал в лагерь статус | Ребенок отдыхает в лагере            |
| лагере»          | меняется на «Ребенок в лагере»           |                                      |
|                  |                                          |                                      |
| «Ребенок убыл со | После окончания смены, или раньше        | Ребенок отдохнул полную смену        |
| смены»           | ребенок покидает место отдыха. Лагерь    |                                      |
|                  | делает отметку о выбытии ребенка.        | Если ребенок был не полную           |
|                  |                                          | <b>смену</b> , то лагерь делает      |
|                  |                                          | перерасчет. Это решается с           |
|                  |                                          | администрацией лагеря.               |